# How to Submit the Application

This manual is intended to explain how to apply and travel abroad with one of IGH study abroad programs.

Click the following link and login. Search your program. https://msueducationabroad.via-trm.com/authV2/welcome

# Step 1

Click APPLY NOW.

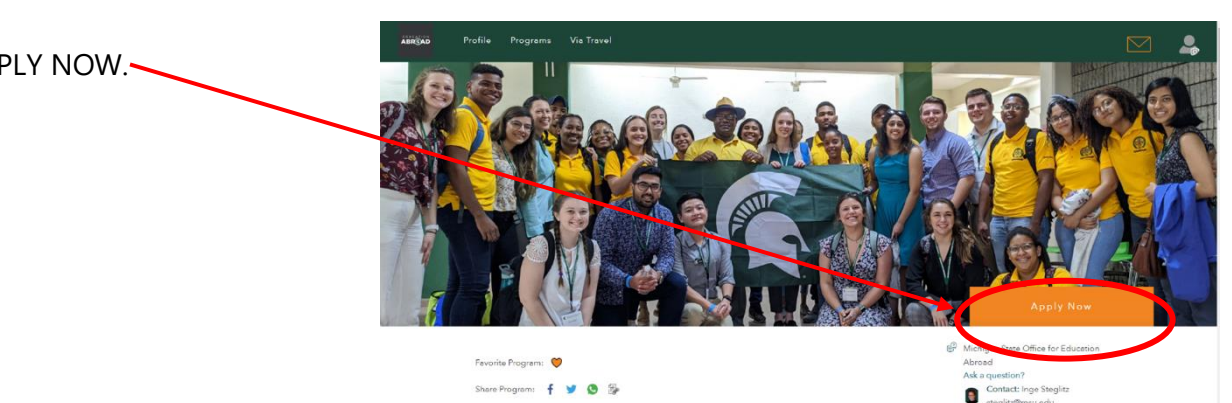

### Global Health: Dominican **Republic - Clinical Immersion**

### Step 2

Read the following Are you eligible to apply? before you procced the application. If you are not, you will not be able to apply for this program.

## Step 3

On When would you like to go?, click the down-arrow buttom and choose your willing date to attend the program.

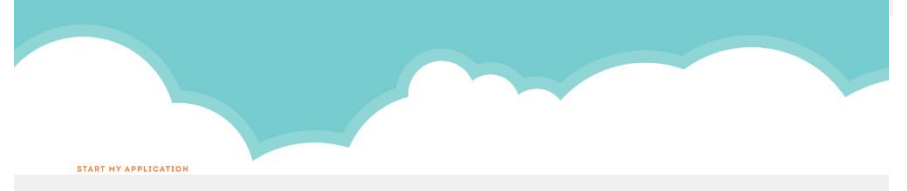

#### Are you eligible to apply?

- 4th year medical students and graduate-level nursing students only
- · Good academic standing (without a failed course on their academic record at the time of departure) • Minimum 2.5 GPA at the time of application

#### Please note:

• Meeting the minimum eligibility for this program do not guarantee admission as spaces on this program are limited. • Student participation may be denied or participation approval may be revoked if their conduct before departure raises doubts as to their suitability for program participation.

#### When would you like to go?

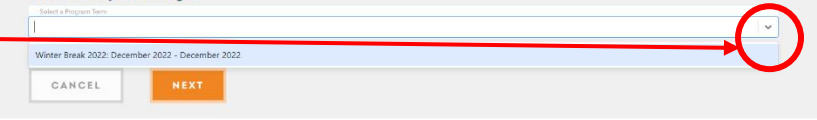

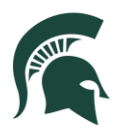

### Step 4

CHECK the following check box and click NEXT.

| By clicking NEXT, I agree | to be contacted about this program by advisors and administrators of this program. |
|---------------------------|------------------------------------------------------------------------------------|
| CANCEL                    | NEXT                                                                               |

## Step 5

If you are a MSU student, your TRAVELER INFORMATION, CONTACT INFORMATION, ACADEMIC INFORMATION will be pulled from MSU's Student Information System (SIS). If you notice incorrect data, you must correct it with the Office of the Registrar (<u>reg@msu.edu</u>). It takes 24 hours for our system to update once changes are made with the Registrar.

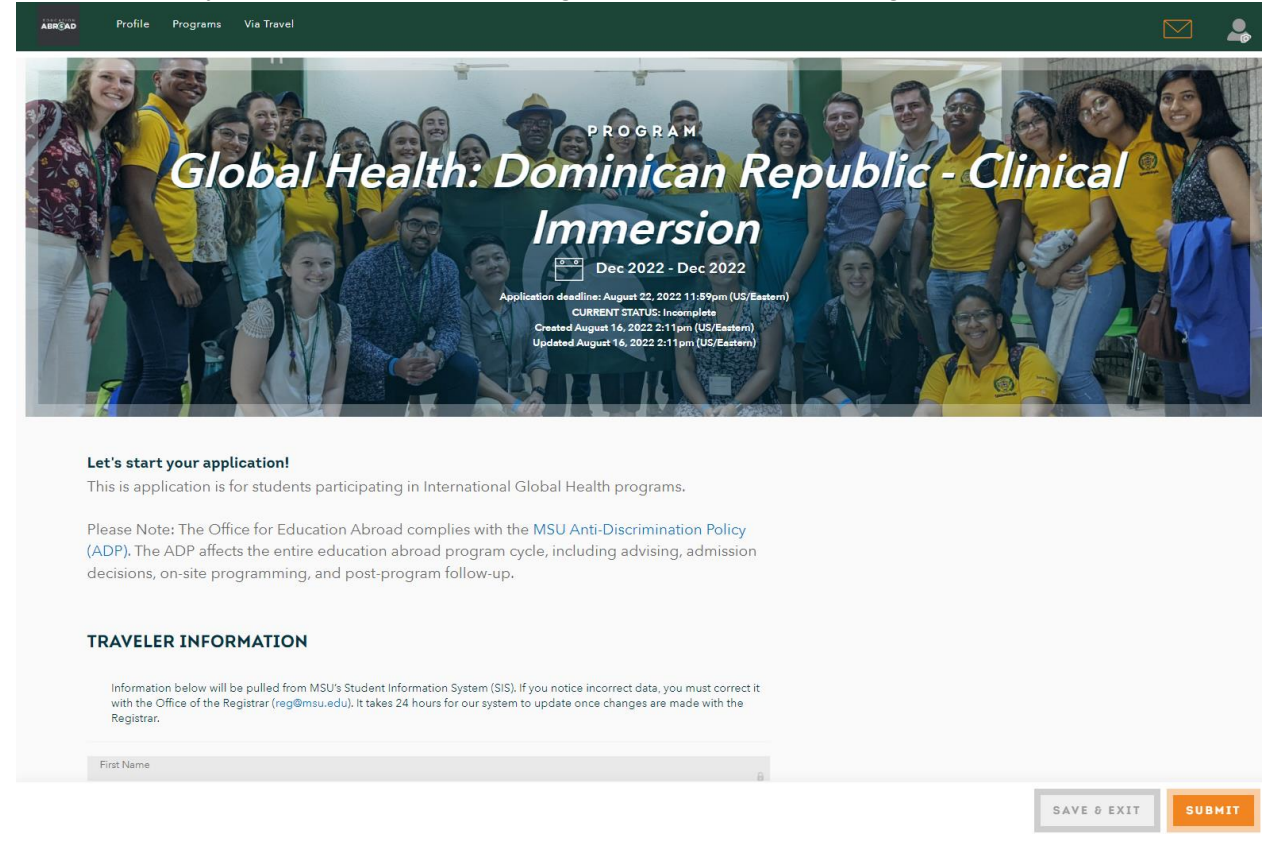

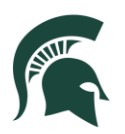

### Step 6

Fill out CITIZENSHIP AND PASSPORT INFORMATION.

#### CITIZENSHIP AND PASSPORT INFORMATION

You will need a valid passport to participate in a program abroad. Please provide information regarding your citizenship and

- MSU students will have citizenship information pulled from the Student Information System. Any increase information will need to be corrected with the Office of the Registar's. To make change you must e-mail (reg@msu.edu) your name, student ID, and updated information. Once updated, it will take 24 hours for our system to download the changes and update your application. You do not need a valid passport to submit this Education Abroad application, but the Office for Education Abroad
- highly recommends that you at least start the process for getting or renewing your passport. This process can take some time and it should not be left to the last minute.

\*Country/Countries of Citizenship United States × \*WHAT IS THE STATUS OF YOUR PASSPORT?

# Step 7

Check all that apply to you in STUENT INFORMATION and FINACIAL AID.

| STUDENT INFORMATION                                                                                            |                                                                                                    |
|----------------------------------------------------------------------------------------------------|----------------------------------------------------------------------------------------------------|
| Please tell us about yourself. The answers you provide will NOT be used during the application review process. | FINANCIALAID                                                                                                    |
| *DO YOU IDENTIFY WITH ANY OF THE FOLLOWING<br>COMMUNITIES?                                                     | This section is for students who currently receive aid, or plan to receive<br>aid, through MSU's Office of Financial Aid. If you don't receive aid, but                                                                                                    |
| Check all that apply.                                                                                          | would like to apply for it, you must fill out a Free Application for Federal<br>Student Aid (FAFSA) form for the same academic period you plan to study                                                                                                    |
| Active military or veteran                                                                                     | abroad. Please check "yes" that you would like to use financial aid for your                                                                                                    |
| First generation college student                                                                               | education abroad program even if you are applying for aid. The Office for                                                                                                    |
| High financial need student                                                                                    | Education Abroad will send all anticipated costs for your program to the                                                                                                    |
| International student                                                                                          | MSU Office of Einancial Aid for processing when the budget is finalized                                                                                                    |
| LGBTQIA+ student                                                                                               | The second second |
| Student with a disability                                                                                      | The answers you provide will NOT be used during the application review                                                                                                    |
| Not applicable                                                                                                 | process.                                                                                                    |
| *HOW DID YOU HEAR ABOUT THIS EDUCATION ABROAD                                                                  |                                                                                                    |
| PROGRAM?                                                                                                    | I receive financial aid or scholarships from the government or an organization                                                                                                    |
| Check all that apply.                                                                                          |                                                                                                    |
| EA Advising Center                                                                                             |                                                                                                    |
| EA Event (EXPO, Workshop, Webinar, etc.)                                                                       | *BELL GRANTS                                                                                                    |
| EA Social (Facebook, Instagram, Twitter, etc.)                                                                 | PELL GRANIS                                                                                                    |
| EA Website                                                                                                    |                                                                                                    |
| Academic adviser                                                                                               |                                                                                                    |
| Class or professor                                                                                             | If you currently receive financial aid, are Fell Grants a part of your package?                                                                                                    |
| Department/College                                                                                             |                                                                                                    |
| Former Participant                                                                                             | NO                                                                                                    |
| Friend                                                                                                    |                                                                                                    |
| New Student Orientation (NSO)                                                                                  |                                                                                                    |
| Residence hall                                                                                                 |                                                                                                    |
| Sparticipation                                                                                                 |                                                                                                    |
| The State News                                                                                                 |                                                                                                    |
| Other                                                                                                    |                                                                                                    |
| If you shops "Other" is the president question places tall us where you keep shout this program                |                                                                                                    |
| n you chose . Coner in the previous question, preserven as where you neero about this program.                 |                                                                                                    |
| Enter Answer Here                                                                                              |                                                                                                    |

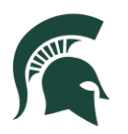

### Step 8 **\*WHAT IS YOUR MSU COLLEGE?** Please select one college. Fill out the information in INTERNATIONAL GLOBAL HEALTH PROGRAM SPECIFIC S THIS YOUR FIRST APPLICATION FOR AN NTERNATIONAL GLOBAL HEALTH PROGRAM? INFORMATION. NO If you are a graduate student, select your college. If you have previously submitted an application(s) for an International Global Health program, please list the program name(s) below and indicate wheter you were accepted or not per program. If you are an undergraduate, select UNDERGRADUATE Enter Answer Here \*LANGUAGE PROFICIENCY List any languages (outside of English) that you know and please list your proficiency (beginner, conversational, advanced, fluent). Example: Tagalog (advanced) Enter Answer Here ROOMMATE PREFERENCE Do you have an individual you would prefer to room with while on the program? If so, please provide their full name below. If not, you will be randomly assigned a roommate. Enter Answer Here

INTERNATIONAL GLOBAL HEALTH PROGRAM SPECIFIC INFORMATION

### Step 9

Upload PROOF OF IMMUNIZATIONS.

Click MAKE A PAYMENT to pay the fee. If you are COM Students, you DO NOT need to pay.

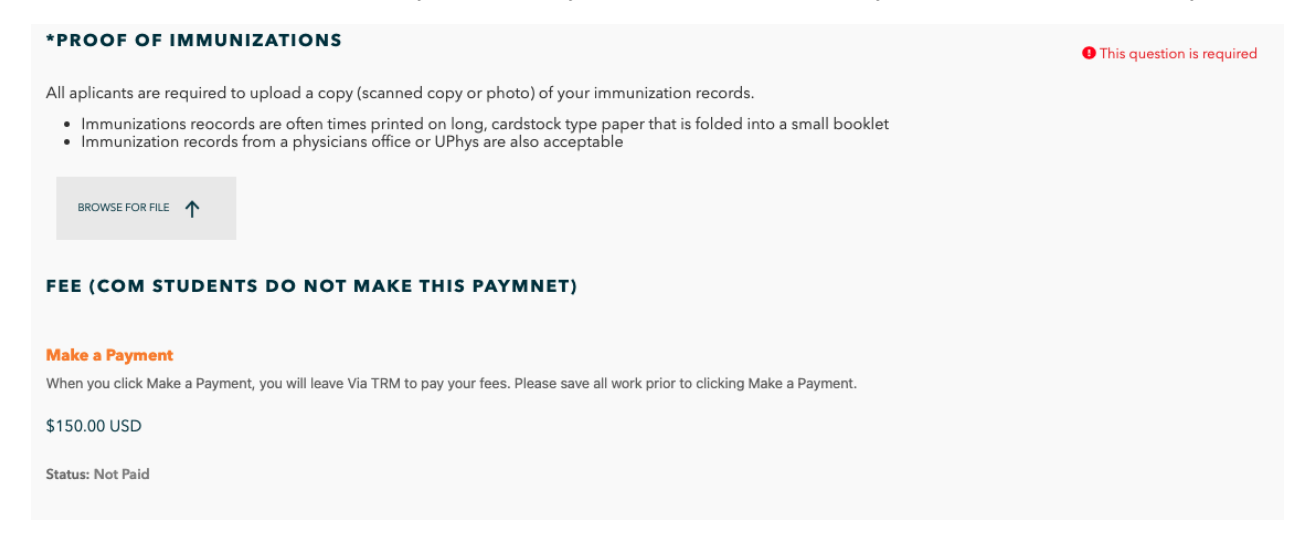

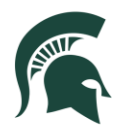

### COLLEGE OF MEDICINE STUDENTS SECTION ONLY

#### \*CAMPUS

What Campus are you assigned to?

\*IF YOU SELECTED "BASE HOSPITAL" IN THE PREVIOUS QUESTION...

Please specify the base hospital you are assigned.

Enter Answer Here

**\*IOMO MEMBERSHIP** 

Are you a current member of IOMO?

### Step 10

Fill out the following information if you are COLLEGE OF MEDICINE STUDENTS.

# Step 11

Fill out the following ESSAY PROMPT. It is required for all applicants.

Fill out the following INTERNATIONAL EXPERIENCE and LEADERSHIP EXPERIENCE. It is required for COM Students.

### SHORT ANSWERS AND ESSAY

\*ESSAY PROMPT (REQUIRED FOR ALL APPLICANTS)
Please answer both questions in your essay.

• Why would you like to be chosen for this particular International Global Health program?

• Why do you believe you are a good candidate for this program?

Enter Answer Here

\*INTERNATIONAL EXPERIENCE (REQUIRED FOR COM STUDENTS ONLY)

Please list and explain your international experience.

Enter Answer Here

\*LEADERSHIP EXPERIENCE (REQUIRED FOR COM STUDENTS ONLY)

Please list and explain your leadership experience.

Enter Answer Here

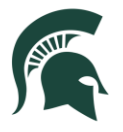

#### EDUCATION ABROAD AGREEMENTS

Please submit thoughtful and well thought out statements. It may be the deciding factor in your acceptance into the Education Abroad program.

#### \*COM/CHM STUDENT AGREEMENT

- I fully agree to abide by the principles listed here. I will comply with the following: I will not be disruptive to the learning process or be disrepactful to any instructor I will not engage in any political discussion/demonstrations in the host country I will not drink alcohol in access (funder age 21 will not drink alcohol at all) I will not the college protocols on student conduct consistent with the MSU Student I will uphold the dignity of the healthcare profession I will approxe the cultural students of the host country I will stay in touch with the IGH office in case of an emergency I will stay in touch with the IGH office in case of an emergency I will approxe stay in a group of three or more I fully understand the risks involved in traveling and living in the host country Will contact the IGH office (517-353-2426) immediately in the event of an emergency Enter-Gonzone with the MSU Student Handbook

\*Enter Signa

### Step 12

I have read and understand the Edu

I have read and understand Educ

\*WITHDRAWAL AND REFUND/CHARGE POLICIES

### In EDUCATION ABROAD AGREEMENTS, please read through and put your name in ENTER SIGNATURE.

# \*EA DEADLINES AND ACCEPTANCE PROCESS I have read and understand the Deadlines and Ac \*STATEMENT OF RESPONSIBILITY

#### \*COM/CHM STUDENT INFORMED CONSENT AND RELEASE

As a Michigan State University student, I assume the risks and consequences involved with my participation in this internation course. I have been informed of the possible dangers that may result from my participation in this elective, those typically associated with travel to a third world country including disease, crime, natural disasters, etc.

I recognize that the above list may not be complete and that a fuller explanation of the possible consequences is available upon my request. However, I do not wish for further explanation. I accept the responsibility and agree to fully comply with all safety regulations and practices, and I will consult my program leader for advice in circumstances where safe practice is in doubt.

I hereby release the College of Osteopathic Medicine, Michigan State University, its Board of Trustees, staff, faculty, volunteers students from any liability that may result from my participation in this elective. I acknowledge and accept the risks involved in ents from any l national travel

Lalso acknowledge that, upon my return to the US, I will have one week to submit a two-page report of my experiences that will, in part, determine my grade, if that is a requirement of my course.

I have read and fully understand this document. All blank spaces were filled prior to my signing this document \*Enter Signatur

Select YES or NO

\*RELEASE AUTHORIZATION In order to facilitate my participation in an education abroad program. Michigan State University may release information related to my participation in this education abroad program to my parent/legal guardian. Noti institutions, third-party providen providing program-related an encisas, or government agencies of host countries an aneed. These records may include, but are not limited to student account information, demographic information, information about the program in which I am enrolled, or non-emergency information related to my health or arafey. NO \*"COMPLETION OF ALL EA DOCUMENTATION" AGREEMENT As an applicant of an Education Abroad program, you will be required to complete many tasks to maintain your eligibility program. It is your responsibility to carefully mod all of the e-mais and complete assigned tasks from the Office for Educat Abroad, the Education Abroad Var IRM Portal, and the not university/provider. Failure to complete any of these tasks prior to acceptance or after commitment to this program, could result in the admini withdrawal of your Education Abroad application. I have read and agree to comply with the "Completion of all EA Documentation" Agreement. \*EA APPLICATION SUBMISSION AND COMMITMENT DEPOSITS I understand that a \$100 application deposit will be posted and due on my MSU account for each program to which I apply

### By submitting this application, I understand I am a obligated to pay this fee unless I withdraw my application prior to committing to the program.

nt deposit will be posted on my student account when I complete the online documentation l also understand a \$200 cc that confirms my program participation.

#### \*Enter Signature

### Step 13

Submit the application by clicking the button SUBMIT on right bottom.

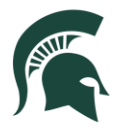

### Step 14

After completing the form, go to PROFILE.

Click FORMS and START the "not started" forms.

There are deadlines for the form, please complete the form before ahead.

| A ROAD Profile     | Programs Via Travel                                                                                                    |       |
|--------------------|----------------------------------------------------------------------------------------------------|-------|
| APPLIT             | EVENTS COUNTDOWN 0 - Amended 0 - Registered                                                                                                    |       |
| MESSAGES           | Pre-Clinical Observation, Culture and Medicine: March 2022 - March 2022                                                                                                    |       |
| STUDENT INFO       | Pre-Departure: International Health Insurance- FS 22, AY 22-23 - not started<br>March 2022 - March 2022   Form deadline: December 30, 2021<br>Latt Updated on Jonuary 23, 2022 2014m | START |
| PROGRAM PREFERENCE | Added on January 23. 2022 2:01am<br>S                                                                                                    |       |
| EVENTS             | Archive: 1. Congratulations on your Acceptance!- FS 22, AY 22-                                                                                                    |       |
| MY PROGRAMS        | 23 - not started<br>March 2022 - March 2022   Form desdline: Jenuary 4, 2022<br>Last Updated on January 23, 2022 201am<br>Added on January 23, 2022 201am                            | START |
| APPLICATIONS       |                                                                                                    |       |
| FORMS              | Archive: 2. Statement of Responsibility – FS 22 - not started<br>March 2022 - March 2022 [Form deselline: January 4, 2022<br>Last Updated on January 33, 2022 2018m                  | START |

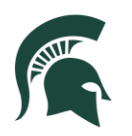